# Índice

| Atualização dos controladores e firmware do Dell<br>ControlVault |
|------------------------------------------------------------------|
| Transferência dos controladores mais recentes2                   |
| Instalação do controlador do Dell ControlVault5                  |
| Verificação da instalação dos controladores6                     |
| Instalação do firmware do Dell ControlVault6                     |

## Atualização dos controladores e firmware do Dell ControlVault

- Os controladores e firmware do Dell ControlVault instalados de fábrica nos computadores Dell estão desatualizados e devem ser atualizados mediante o procedimento abaixo descrito e na ordem em que se encontra.
- Se uma mensagem de erro for apresentada durante a instalação do DDP/EE ou do DDP/ESS e pedir-lhe para sair do programa de instalação para atualizar os controladores do Dell ControlVault, pode seguramente dispensar a mensagem para continuar a instalação do DDP/EE ou do DDP/ESS. Os controladores (e firmware) do Dell ControlVault podem ser atualizados após a conclusão da instalação do DDP/EE ou do DDP/ESS.

## Transferência dos controladores mais recentes

Aceda a www.support.dell.com.

| 1                                                                                                    |                                                       | × 🐑 Convert 👻                                        |
|----------------------------------------------------------------------------------------------------|-------------------------------------------------------|------------------------------------------------------|
| Contact Us                                                                                                    | Pre                                                   | mier Login                                           |
| Shop Support Community                                                                                                    | My Account                                            | What can we help you find? Search                    |
| V Order Status 🕴 Feedback                                                                                                    |                                                       |                                                      |
| 1 > Support                                                                                                    |                                                       |                                                      |
|                                                                                                    |                                                       | Get to know 🗮 Windows 10                             |
|                                                                                                    | Support                                               |                                                      |
|                                                                                                    |                                                       |                                                      |
| T XÝ X ŤSETOSTOCIE                                                                                                    |                                                       |                                                      |
| Product support                                                                                                    | Top resources                                         | Orders & support requests                            |
| Support for your product-drivers, diagnostics,                                                                                                    | Identify and resolve issues quickly with a variety of | Check the status of your orders and support requests |
| manuals, parts, warranty information and more.                                                                                                    | troubleshooting tools and resources.                  | and find answers to common guestions.                |
| manuals, parts, warranty information and more.                                                                                                    | troubleshooting tools and resources.                  | and find answers to common questions.                |
| manuals, parts, warranty information and more.                                                                                                    | troubleshooting tools and resources.                  | and find answers to common questions.                |
| manuals, parts, warranty information and more.                                                                                                    | troubleshooting tools and resources.                  | and find answers to common questions.                |
| Product support                                                                                                    | troubleshooting tools and resources.                  | and find answers to common questions.                |
| Product support                                                                                                    | troubleshooting tools and resources.                  | and find answers to common questions.                |
| Product support<br>Getting started with your Dell product                                                                                         | troubleshooting tools and resources.                  | and find answers to common questions.                |
| Product support<br>Getting started with your Dell product<br>Our tutorials will help you get set up, connect to the i                             | nternet, create a Dell account, and more.             | and find answers to common questions.                |
| Product support<br>Getting started with your Dell product<br>Our tutorials will help you get set up, connect to the i<br>Get set up and connected | nternet, create a Dell account, and more.             | and find answers to common questions.                |
| Product support<br>Getting started with your Dell product<br>Our tutorials will help you get set up, connect to the i<br>Get set up and connected | nternet, create a Dell account, and more.             | and find answers to common questions.                |

Selecione o modelo do seu computador.

| Product support                                   | То                             | p resources                                                                          | Orders & support requests                   |   |
|---------------------------------------------------|--------------------------------|--------------------------------------------------------------------------------------|---------------------------------------------|---|
| Identify the product you need to suppo            | rt                             |                                                                                      |                                             |   |
| Auto-detect your product.                         | Enter a Servic<br>Service Code | ce Tag or Express                                                                    | Browse for a product.                       | 1 |
|                                                   | ABCD123 or 1234                | 567890 Submit                                                                        |                                             |   |
|                                                   |                                | Both product IDs are located on the<br>back or bottom of your device. See<br>details | • View products                             | 1 |
| Select a product                                  |                                |                                                                                      |                                             |   |
| Desktops & All-in-Ones La                         | ptops                          | Servers, Storage, & Netwo                                                            | Tablets & Mobile Devices                    |   |
| Monitors & Projectors El                          | ectronics & Accessories        | Printers                                                                             | Software & Security                         |   |
| Have a Dell Account? Select from a list of your p | roducts.                       |                                                                                      |                                             |   |
| Top resources                                     |                                |                                                                                      |                                             |   |
| Online diagnostics                                | Help by topic                  | -                                                                                    |                                             |   |
| ontine diagnostics                                | Find answers to vo             | <ul> <li>our technology questions with our co</li> </ul>                             | llection of articles, videos and tutorials. |   |
| We can fix your Windows-based device or send you  |                                |                                                                                      |                                             |   |

3 Selecione Controladores e transferências.

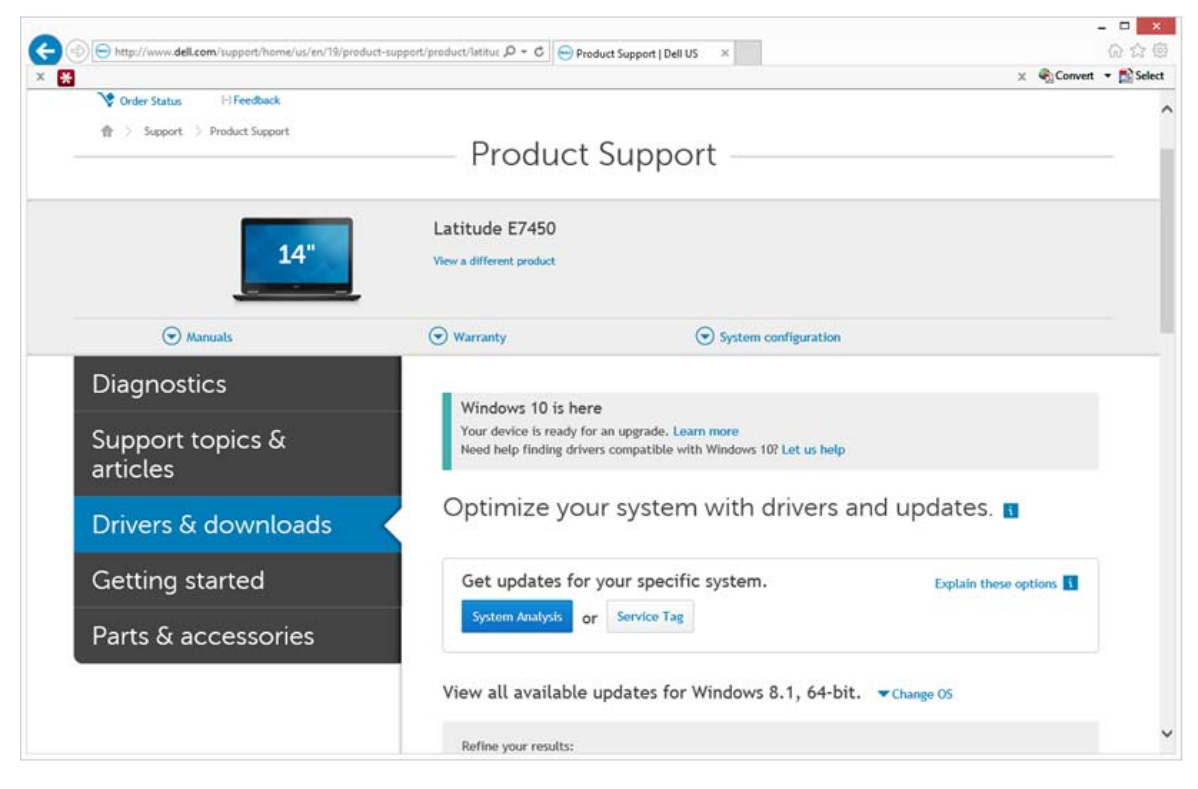

4 Selecione o sistema operativo do computador de destino.

|                                                                                                    | ×      |
|----------------------------------------------------------------------------------------------------|--------|
| O Product Support   Dell US ×     O Product Support   Dell US ×     O O O O O O O O O O O O O O O O O                                                                                                    | Select |
| Parts & accessories                                                                                                    | ^      |
| View all available updates for Windows 8.1, 64-bit. A Change OS                                                                                                    |        |
| <ul> <li>BIOS</li> <li>Ubuntu 12.04</li> <li>Ubuntu 14.04</li> <li>Windows 10, 32-bit</li> <li>Windows 7, 32-bit</li> <li>Windows 7, 32-bit</li> <li>Windows 7, 64-bit</li> <li>Windows 8.1, 64-bit</li> <li>Looking for a different OS? View the list of Dell supported operating systems</li> </ul> |        |
| Category • Importance •<br>More filters                                                                                                    |        |
| English ()   Clear all<br>View by: Category Importance Release date Installation order<br>Show All   Hide All                                                                                                    |        |
| <ul> <li>Application (2 files)</li> </ul>                                                                                                    |        |
| S Audio (1 file)                                                                                                    |        |
| Backup and Recovery (1 file)                                                                                                    | ~      |

#### **5** Expanda a categoria **Segurança**.

| •                                                  |                                                                                                    | - 🗆 🗙          |
|----------------------------------------------------|----------------------------------------------------------------------------------------------------|----------------|
| (=) (=) http://www.dell.com/support/home/us/en/19/ | product-support/product/latitue , D * C 🛛 😔 Product Support   Dell US 🛛 🗶                                                                                                    | ଲ ଘ ଷ          |
| × <del>X</del>                                     | X Scom                                                                                                    | ert 🔹 🏬 Select |
|                                                    | Change Management Software Development Rit (2 files)                                                                                                    |                |
|                                                    | Chipset (6 files)                                                                                                    |                |
|                                                    | Dell Data Protection (5 files)                                                                                                    |                |
|                                                    | Modem/Communications (2 files)                                                                                                    |                |
|                                                    |                                                                                                    |                |
|                                                    | • Network (10 files)                                                                                                    |                |
|                                                    | Security (2 files)                                                                                                    |                |
|                                                    | Dell ControlVault Firmware View details<br>ControlVault_Setup_2MYJC_A37_ZPE.exe   Hard-Drive (6 M8)<br>Security   Release date 12 Dec 2014   Last Updated 08 May 2015   Recommended |                |
|                                                    | Version 30.7.027.0,A37                                                                                                    |                |
|                                                    | This file will automatically self-install after downloading. Restart required                                                                                                    |                |
|                                                    | 🛃 Download File 📲 Add to download list                                                                                                    |                |
|                                                    | Dell ControlVault Driver View details<br>CV_DRV_Setup_YYV17_A18_64b_ZPE.exe   Hard-Drive (15 MB)<br>Security   Release date 10 Dec 2014   Last Updated 14 May 2015   Recommended    |                |
|                                                    | Version 3.0.00040.30.7.027,A18                                                                                                    |                |
|                                                    | This file will automatically self-install after downloading. Restart required                                                                                                    |                |
|                                                    | 🛃 Download File 📑 Add to download list                                                                                                    |                |
|                                                    | ⊙ Serial ATA (4 files)                                                                                                    |                |
|                                                    | System Utilities (2 files)                                                                                                    |                |
|                                                    | Systems Management (5 files)                                                                                                    |                |
|                                                    | ♥ Video (3 files)                                                                                                    |                |

- **6** Transfira e guarde os controladores do Dell ControlVault.
- 7 Transfira e guarde o firmware do Dell ControlVault.
- 8 Copie os controladores e o firmware nos computadores de destino, se necessário.

## Instalação do controlador do Dell ControlVault

1 Navegue até à pasta para onde transferiu o ficheiro de instalação do controlador.

| Organize • 🗐 Op                           | en Share with   New folder       |                   |             |           |  |
|-------------------------------------------|----------------------------------|-------------------|-------------|-----------|--|
| Favorites                                 | Name *                           | Date modified     | Type        | Size      |  |
| E Desktop                                 | ControlVault Setup 2MVIC A37 ZPE | 8/27/2015 5/15 AM | Application | 5.702 KB  |  |
| la Downloads                              | CV DRV Setup YYV17 A18 64b ZPE   | 8/27/2015 5:16 AM | Application | 15.739 KB |  |
| 🔈 Recent Places                           |                                  |                   |             | 1000000   |  |
|                                           |                                  |                   |             |           |  |
| Libraries                                 |                                  |                   |             |           |  |
| Documents                                 |                                  |                   |             |           |  |
| 🛃 Music                                   |                                  |                   |             |           |  |
| S Pictures                                |                                  |                   |             |           |  |
| . Videos                                  |                                  |                   |             |           |  |
| Scomputer                                 |                                  |                   |             |           |  |
| 2003 - 10 - 10 - 10 - 10 - 10 - 10 - 10 - |                                  |                   |             |           |  |
| Network                                   |                                  |                   |             |           |  |
|                                           |                                  |                   |             |           |  |
|                                           |                                  |                   |             |           |  |
|                                           |                                  |                   |             |           |  |
|                                           |                                  |                   |             |           |  |
|                                           |                                  |                   |             |           |  |
|                                           |                                  |                   |             |           |  |
|                                           |                                  |                   |             |           |  |
|                                           |                                  |                   |             |           |  |

2 Clique duas vezes no controlador do Dell ControlVault para iniciar o ficheiro executável de extração automática.

**DICA:** Instale o controlador primeiro. O nome de ficheiro do controlador *quando este documento foi criado* é ControlVault\_Setup\_2MYJC\_A37\_ZPE.exe.

- 3 Clique em Continuar para iniciar.
- 4 Clique em OK para descomprimir os ficheiros de controladores na localização predefinida em C:\Dell\Drivers\<New Folder>.
- 5 Clique em Sim para permitir a criação de uma nova pasta.
- 6 Clique em OK quando for apresentada a mensagem de que a descompressão dos ficheiros foi bem-sucedida.

7 A pasta que contém os ficheiros deve ser apresentada após a extração. Caso não seja apresentada, navegue até à pasta na qual extraiu os ficheiros. Neste caso, a pasta é JW22F.

| Organize • 🎋 Ins | tall      New folder |                    |                   |           | - E • O | ٩ |
|------------------|----------------------|--------------------|-------------------|-----------|---------|---|
| Favorites        | Name                 | Date modified      | Type              | Size      |         |   |
| E Desktop        | 1037.mst             | 10/14/2014 4:10 PM | MST File          | 61 KB     |         |   |
| I Downloads      | 1038.mst             | 10/14/2014 4:10 PM | MST File          | 99 KB     |         |   |
| S Recent Places  | 1040.mst             | 10/14/2014 4:10 PM | MST File          | 103 KB    |         |   |
|                  | 1041.mst             | 10/14/2014 4:10 PM | MST File          | 98 KB     |         |   |
| Libraries        | 1042.mst             | 10/14/2014 4:10 PM | MST File          | 90 KB     |         |   |
| 3. Documents     | 1043.mst             | 10/14/2014 4:10 PM | MST File          | 99 KB     |         |   |
| A Music          | 1044.mst             | 10/14/2014 4:10 PM | MST File          | 91 KB     |         |   |
| Pictures         | 1045.mst             | 10/14/2014 4:10 PM | MST File          | 97 KB     |         |   |
| E Videos         | 1046.mst             | 10/14/2014 4:10 PM | MST File          | 97 KB     |         |   |
|                  | 1048.mst             | 10/14/2014 4:10 PM | MST File          | 96 KB     |         |   |
| Computer         | 1049.mst             | 10/14/2014 4:10 PM | MST File          | 93 KB     |         |   |
|                  | 1050.mst             | 10/14/2014 4:11 PM | MST File          | 92 KB     |         |   |
| Network          | 1051.mst             | 10/14/2014 4:11 PM | MST File          | 94 KB     |         |   |
|                  | 1053.mst             | 10/14/2014 4:10 PM | MST File          | 90 KB     |         |   |
|                  | 1054.mst             | 10/14/2014 4:11 PM | MST File          | 88 KB     |         |   |
|                  | 1055.mst             | 10/14/2014 4:10 PM | MST File          | 92 KB     |         |   |
|                  | 1060.mst             | 10/14/2014 4:11 PM | MST File          | 95 KB     |         |   |
|                  | 2052.mst             | 10/14/2014 4:10 PM | MST File          | 71 KB     |         |   |
|                  | 2070.mst             | 10/14/2014 4:10 PM | MST File          | 97 KB     |         |   |
|                  | CVHCI64              | 10/14/2014 4:11 PM | Windows Installer | 16.627 KB |         |   |
|                  | 🛋 mup                | 10/14/2014 4:14 PM | XML Document      | S KB      |         |   |
|                  | Readme               | 10/29/2014 5:52 PM | Text Document     | 34 KB     |         |   |
|                  | Version              | 11/4/2014 1:56 PM  | Text Document     | 1 KB      |         |   |

- 8 Clique duas vezes em CVHCI64.MSI para iniciar o programa de instalação dos controladores. [este exemplo é CVHCI64.MSI (CVHCI para um computador de 32 bits)].
- 9 Clique em Seguinte no ecrã de boas-vindas.
- **10** Clique em **Seguinte** para instalar os controladores na localização predefinida em C:\Program Files\Broadcom Corporation\Broadcom USH Host Components\.
- 11 Selecione a opção Completo e clique em Seguinte.
- 12 Clique em Instalar para iniciar a instalação dos controladores.
- **13** Opcionalmente, marque a caixa para apresentar o ficheiro de registo do programa de instalação. Clique em **Concluir** para sair do assistente.

## Verificação da instalação dos controladores

• O Gestor de dispositivos terá um dispositivo Dell ControlVault (e outros dispositivos) dependendo da configuração de hardware e do sistema operativo.

## Instalação do firmware do Dell ControlVault

- 1 Navegue até à pasta para onde transferiu o ficheiro de instalação do firmware.
- 2 Clique duas vezes no firmware do Dell ControlVault para iniciar o ficheiro executável de extração automática.
- 3 Clique em Continuar para iniciar.
- 4 Clique em OK para descomprimir os ficheiros de controladores na localização predefinida em C:\Dell\Drivers\<New Folder>.
- 5 Clique em Sim para permitir a criação de uma nova pasta.
- 6 Clique em OK quando for apresentada a mensagem de que a descompressão dos ficheiros foi bem-sucedida.

7 A pasta que contém os ficheiros deve ser apresentada após a extração. Caso não seja apresentada, navegue até à pasta na qual extraiu os ficheiros. Selecione a pasta de firmware.

| 0                                                                                                    |                                                                                                    |                                                                                                    |                                                                                                    |                                                                                                    | 12.5 12.5                                                                                                    | 19 an 19 |
|----------------------------------------------------------------------------------------------------|----------------------------------------------------------------------------------------------------|----------------------------------------------------------------------------------------------------|----------------------------------------------------------------------------------------------------|----------------------------------------------------------------------------------------------------|----------------------------------------------------------------------------------------------------|----------|
| ganize • 🔅 Ope                                                                                                    | en Include in library • Share with •                                                                                                    | New folder                                                                                                    |                                                                                                    |                                                                                                    |                                                                                                    |          |
| Favorites                                                                                                    | Name Name                                                                                                    | Date modified                                                                                                    | Type                                                                                                    | Size                                                                                                    |                                                                                                    |          |
| Desktop                                                                                                    | 👢 DOS                                                                                                    | 8/27/2015 5:55 AM                                                                                                    | File folder                                                                                                    |                                                                                                    |                                                                                                    |          |
| bownloads                                                                                                    | 😨 🐌 firmware                                                                                                    | 8/27/2015 5:55 AM                                                                                                    | File folder                                                                                                    |                                                                                                    |                                                                                                    |          |
| Recent Places                                                                                                    | DOSUPDAT                                                                                                    | 6/27/2011 1:54 PM                                                                                                    | Windows Batch File                                                                                                    | 1 KB                                                                                                    |                                                                                                    |          |
| 1.00.000                                                                                                    | Readme                                                                                                    | 10/29/2014 5:52 PM                                                                                                    | Text Document                                                                                                    | 34 KB                                                                                                    |                                                                                                    |          |
| Documents                                                                                                    | Version                                                                                                    | 11/4/2014 10:47 A.                                                                                                    | Text Document                                                                                                    | 1 KB                                                                                                    |                                                                                                    |          |
| Music                                                                                                    |                                                                                                    |                                                                                                    |                                                                                                    |                                                                                                    |                                                                                                    |          |
| Pictures                                                                                                    |                                                                                                    |                                                                                                    |                                                                                                    |                                                                                                    |                                                                                                    |          |
| Videos                                                                                                    |                                                                                                    |                                                                                                    |                                                                                                    |                                                                                                    |                                                                                                    |          |
|                                                                                                    |                                                                                                    |                                                                                                    |                                                                                                    |                                                                                                    |                                                                                                    |          |
| Computer                                                                                                    |                                                                                                    |                                                                                                    |                                                                                                    |                                                                                                    |                                                                                                    |          |
|                                                                                                    |                                                                                                    |                                                                                                    |                                                                                                    |                                                                                                    |                                                                                                    |          |
| Network                                                                                                    |                                                                                                    |                                                                                                    |                                                                                                    |                                                                                                    |                                                                                                    |          |
|                                                                                                    |                                                                                                    |                                                                                                    |                                                                                                    |                                                                                                    |                                                                                                    |          |
|                                                                                                    |                                                                                                    |                                                                                                    |                                                                                                    |                                                                                                    |                                                                                                    |          |
|                                                                                                    |                                                                                                    |                                                                                                    |                                                                                                    |                                                                                                    |                                                                                                    |          |
|                                                                                                    |                                                                                                    |                                                                                                    |                                                                                                    |                                                                                                    |                                                                                                    |          |
|                                                                                                    |                                                                                                    |                                                                                                    |                                                                                                    |                                                                                                    |                                                                                                    |          |
|                                                                                                    |                                                                                                    |                                                                                                    |                                                                                                    |                                                                                                    |                                                                                                    |          |
|                                                                                                    |                                                                                                    |                                                                                                    |                                                                                                    |                                                                                                    |                                                                                                    |          |
|                                                                                                    |                                                                                                    |                                                                                                    |                                                                                                    |                                                                                                    |                                                                                                    |          |
|                                                                                                    |                                                                                                    |                                                                                                    |                                                                                                    |                                                                                                    |                                                                                                    |          |
|                                                                                                    |                                                                                                    |                                                                                                    |                                                                                                    |                                                                                                    |                                                                                                    |          |
|                                                                                                    |                                                                                                    |                                                                                                    |                                                                                                    |                                                                                                    |                                                                                                    |          |
| firmware D                                                                                                    | ate modified: 8/27/2015 5-55 AM                                                                                                    |                                                                                                    |                                                                                                    |                                                                                                    |                                                                                                    |          |
| firmware D<br>File folder                                                                                                    | ate modified: 8/27/2015 5:55 AM                                                                                                    |                                                                                                    |                                                                                                    |                                                                                                    |                                                                                                    |          |
| firmware D<br>File folder                                                                                                    | ate modified: 8/27/2015 5:55 AM                                                                                                    |                                                                                                    |                                                                                                    |                                                                                                    |                                                                                                    |          |
| firmware D                                                                                                    | ate modified: 8/27/2015 5:55 AM                                                                                                    |                                                                                                    |                                                                                                    |                                                                                                    |                                                                                                    |          |
| firmware D<br>File folder                                                                                                    | ate modified: 8/27/2015 5:55 AM                                                                                                    | • firmware                                                                                                    |                                                                                                    |                                                                                                    | • 49 Search firmwaiv                                                                                                    |          |
| firmware D<br>File folder                                                                                                    | ate modified: 8/27/2015 5:55 AM                                                                                                    | <ul> <li>firmware</li> </ul>                                                                                                    |                                                                                                    |                                                                                                    | • 4• Search firmware                                                                                                    |          |
| firmware D<br>File folder                                                                                                    | ate modified: 8/27/2015 5:55 AM                                                                                                    | • firmware<br>Date modified                                                                                                    | Туре                                                                                                    | Size                                                                                                    | • • • Search formwaiv<br>祖 • 1                                                                                                    |          |
| Firmware D<br>File folder                                                                                                    | ate modified: 8/27/2015 5:55 AM                                                                                                    | firmware     Date modified     2/16/2011 12/07 PM                                                                                                    | Type<br>CFG File                                                                                                    | Size<br>2 KB                                                                                                    | • 49 Search formean                                                                                                    |          |
| Firmware D.<br>File folder                                                                                                    | ate modified: 8/27/2015 5:55 AM                                                                                                    | <ul> <li>firmware</li> <li>Date modified<br/>2/16/2011 12:07 PM<br/>2/16/2011 12:07 PM</li> </ul>                                                                                                    | Type<br>CFG File<br>CFG File                                                                                                    | Size<br>2 KB<br>3 KB                                                                                                    | د المعالي المعالي المعالي المعالي المعالي المعالي المعالي المعالي المعالي المعالي المعالي المعالي المعالي المعا<br>المعالي المعالي المعالي المعالي المعالي المعالي المعالي المعالي المعالي المعالي المعالي المعالي المعالي المعالي |          |
| Fire folder<br>File folder                                                                                                    | ate modified: 8/27/2015 5:55 AM                                                                                                    | Date modified<br>2/16/2011 1207 PM<br>2/16/2011 1207 PM<br>3/1/2011 12207 PM                                                                                                    | Type<br>CFG File<br>CFG File<br>CFG File                                                                                                    | Size<br>2 KB<br>3 KB<br>4 KB                                                                                                    | + 4 Search firmwaw                                                                                                    |          |
| File folder<br>File folder<br>File                                                                                                    | ate modified: 8/27/2015 5:55 AM                                                                                                    | firmware     Date modified     2/16/2011 1207 PM     2/16/2011 1207 PM     3/1/2012 1129 AM     3/1/2012 10129 PM                                                                                                    | Type<br>CFG File<br>CFG File<br>CFG File<br>CFG File<br>CFG File                                                                                                    | Size<br>2 KB<br>3 KB<br>4 KB<br>4 KB                                                                                                    | • 49 Search formean                                                                                                    |          |
| firmware D<br>File folder                                                                                                    | ate modified: 8/27/2015 5:55 AM                                                                                                    | <ul> <li>firmware</li> <li>Date modified<br/>2/16/2011 12:07 PM<br/>2/16/2011 12:07 PM<br/>3/1/2012 11:22 AM<br/>3/13/2012 11:22 AM<br/>3/13/2012 11:23 AM</li> </ul>                                                                                                    | Type                                                                                                    | Size<br>2 KB<br>3 KB<br>4 KB<br>3 KB                                                                                                    | • 4 Search firmware<br>部 •                                                                                                    |          |
| firmware D<br>File folder<br>File folder<br>Computer<br>Partice Optimizer<br>Postop<br>Dewnloads<br>Recent Places<br>Libraries<br>Deventor                                                                                                    | ate modified: 8/27/2015 5:55 AM           ater > OS (C) > dell > Drivers > 2MY/X           en         New folder           Name         rid4251.cfg           rid4254.cfg         rid432.cfg           rid433.cfg         rid433.cfg           rid433.cfg         rid433.cfg           rid433.cfg         rid433.cfg                                                                                                    | Date modified<br>2/16/2011 12:07 PM<br>2/16/2011 12:07 PM<br>3/1/2012 11:29 AM<br>3/1/2012 10:18 PM<br>3/1/2012 11:10 AM                                                                                                    | Type<br>Cri6 File<br>Cri6 File<br>Cri6 File<br>Cri6 File<br>Cri6 File<br>Cri6 File                                                                                                    | Size<br>2 KB<br>3 KB<br>4 KB<br>3 KB<br>3 KB                                                                                                    | Search firmware                                                                                                    |          |
| File folder<br>File folder<br>File f                                                                                                    | ate modified: 8/27/2015 5:55 AM                                                                                                    | <ul> <li>firmware</li> <li>Date modified<br/>2/16/2011 12:07 PM<br/>3/1/2011 12:07 PM<br/>3/1/2012 11:20 PM<br/>3/1/2012 11:32 AM<br/>3/1/2012 11:32 AM<br/>3/1/2012 11:31 AM</li> </ul>                                                                                                    | Type<br>CFG File<br>CFG File<br>CFG File<br>CFG File<br>CFG File<br>CFG File<br>CFG File                                                                                                    | Size<br>2 KB<br>3 KB<br>4 KB<br>3 KB<br>3 KB<br>4 KB                                                                                                    | - In Search formean                                                                                                    |          |
| firmware D<br>File folder<br>File folder<br>Computer<br>Desktop<br>Downloads<br>Recent Places                                                                                                    | ate modified: 8/27/2015 5:55 AM                                                                                                    | <ul> <li>firmware</li> <li>Date modified<br/>2/16/2011 12:07 PM<br/>2/16/2011 12:07 PM<br/>3/1/2012 11:29 AM<br/>3/1/2012 10:18 PM<br/>3/1/2012 11:30 AM<br/>3/1/2012 11:31 AM<br/>2/16/2011 12:07 PM</li> </ul>                                                                                                    | Type CGG File<br>CGG File<br>CGG File<br>CGG File<br>CGG File<br>CGG File<br>CGG File<br>CGG File<br>CGG File                                                                                                    | Size<br>2 KB<br>3 KB<br>4 KB<br>3 KB<br>3 KB<br>3 KB<br>2 KB<br>2 KB                                                                                                    | • 4 Search firmware                                                                                                    |          |
| firmware p<br>File folder<br>File folder<br>Computer<br>Computer<br>Comp                                                                                     | ate modified: 8/27/2015 5:55 AM           inter • OS (C) • dell • Drivers • 2MY/X           en         New folder           inter • Mame           inter • ind251.cfg           intid251.cfg           intid251.cfg | <ul> <li>Timware</li> <li>Date modified<br/>2/16/2011 12:07 PM<br/>2/16/2011 12:07 PM<br/>3/1/2012 11:20 PM<br/>3/1/2012 11:32 AM<br/>3/1/2012 11:31 AM<br/>3/1/2012 11:31 AM<br/>2/16/2011 12:07 PM<br/>2/16/2011 12:07 PM</li> </ul>                                                                                                    | Type<br>CfG File<br>CfG File<br>CfG File<br>CfG File<br>CfG File<br>CfG File<br>CfG File<br>CfG File<br>CfG File<br>CfG File<br>CfG File                                                                                                    | Size 2 KB<br>3 KB<br>4 KB<br>3 KB<br>3 KB<br>3 KB<br>3 KB<br>3 KB<br>5 KB                                                                                                    | ● ● Search firmwarv<br>组 •                                                                                                    |          |
| File folder<br>File folder<br>File                                                                                                    | ate modified: 8/27/2015 5:55 AM  ter ► OS (C) ► dell ► Drivers ► 2MY/X en New folder  Name rfid251.cfg rfid493.cfg rfid493.cfg rfid533.cfg rfid533.cfg rfid533.cfg rfid533.cfg rfid533.cfg rfiddf1.cfg sb/2807.cp tb2807.cp                                                                                                    | Date modified<br>2/16/2011 12:07 PM<br>2/16/2011 12:07 PM<br>3/1/2012 10:18 PM<br>3/1/2012 10:18 PM<br>3/1/2012 11:30 AM<br>3/1/2012 11:31 AM<br>2/16/2011 12:07 PM<br>2/16/2011 12:07 PM                                                                                                    | Type<br>CFG File<br>CFG File<br>CFG File<br>CFG File<br>CFG File<br>CFG File<br>CFG File<br>CFG File<br>CFG File<br>CFG File<br>CFG File<br>CFG File<br>CFG File<br>CFG File<br>CFG File<br>CFG File<br>CFG File                                                                                                    | Size<br>2 KB<br>3 KB<br>4 KB<br>3 KB<br>4 KB<br>3 KB<br>2 KB<br>5 5 KP                                                                                                    | - in Search fremenu<br>i i i i i i i i i i i i i i i i i i i                                                                                                     |          |
| firmware D<br>File folder<br>File folder<br>Computer<br>Desktop<br>Downloads<br>Recent Places<br>Libraries<br>Documents<br>Mark<br>Pictures<br>Videos                                                                                                    | ate modified: 8/27/2015 5:55 AM                                                                                                    | <ul> <li>firmware</li> <li>Date modified<br/>216/2011 12:07 PM<br/>21(6/2011 12:07 PM<br/>31/2012 11:29 AM<br/>31/2012 10:18 PM<br/>31/2012 11:31 AM<br/>31/2012 11:31 AM<br/>216/2011 12:07 PM<br/>21(6/2011 12:07 PM<br/>216/2011 12:07 PM</li> </ul>                                                                                                    | Type         CfG File           CfG File         CfG File           CfG File         CfG File           CfG File         CfG File           CfG File         CfG File           CfG File         CfG File           CfG File         CfG File           CfG File         CfG File           CfG File         CfG File           CfG File         CfG File           CfG File         CfG File                                                                                                    | Size<br>2 KB<br>3 KB<br>4 KB<br>3 KB<br>3 KB<br>3 KB<br>5 KB<br>55 KB<br>55 KB<br>55 KB                                                                                                    | • 49 Search firmwaine                                                                                                    |          |
| firmware D<br>File folder<br>File folder<br>File folder<br>Computer<br>Favorites<br>Desktop<br>Downloads<br>Recent Places<br>Libraries<br>Documents<br>Music<br>Pictures<br>Videos<br>Computer                                                                                                    | ate modified: 8/27/2015 5:55 AM                                                                                                    | <ul> <li>firmware</li> <li>Date modified<br/>2/16/2011 12:07 PM<br/>2/16/2011 12:07 PM<br/>3/1/2012 11:29 AM<br/>3/1/2012 11:39 AM<br/>3/1/2012 11:31 AM<br/>3/1/2012 11:31 AM<br/>2/16/2011 12:07 PM<br/>2/16/2011 12:07 PM<br/>2/16/2011 12:07 PM</li> </ul>                                                                                                    | Type<br>(TG File<br>(TG File<br>(TG File<br>(TG File<br>(TG File<br>(TG File<br>(TG File<br>(TG File<br>(TG File<br>(TG File<br>(TG File<br>(TF File<br>Application extens<br>Application extens                                                                                                    | Size<br>2 KB<br>3 KB<br>4 KB<br>3 KB<br>4 KB<br>3 KB<br>4 KB<br>2 KB<br>55 KB<br>55 | ● ● Search firmwdre<br>新 ●                                                                                                    |          |
| firmware p<br>File folder<br>File folder<br>Computer<br>Computer<br>Favorites<br>Documents<br>Mark<br>Pictures<br>Videos                                                                                                    | ate modified: 8/27/2015 5:55 AM                                                                                                    | Date modified<br>2/16/2011 12:07 PM<br>2/16/2011 12:07 PM<br>3/1/2012 11:29 PM<br>3/1/2012 11:29 AM<br>3/1/2012 11:29 AM<br>3/1/2012 11:31 AM<br>2/16/2011 12:07 PM<br>2/16/2011 12:07 PM<br>2/16/2011 12:07 PM<br>2/16/2011 12:07 PM                                                                                                    | Type<br>CrG File<br>CrG File<br>CrG File<br>CrG File<br>CrG File<br>CrG File<br>CrG File<br>CrG File<br>OTP File<br>OTP File<br>OTP File<br>Application extens<br>Application                                                                                                    | Size<br>2 KB<br>2 KB<br>4 KB<br>4 KB<br>3 KB<br>4 KB<br>2 KB<br>55 KB<br>4 Z KB<br>155 KB<br>4 2 KB<br>167 KB                                                                                                    | - in Search formean                                                                                                    |          |
| firmware D<br>File folder<br>File folder<br>Computer<br>Favorites<br>Desktop<br>Downloads<br>Recent Places<br>Ubraries<br>Documents<br>Mark<br>Pictures<br>Videos<br>Computer<br>Network                                                                                                    | ate modified: 8/27/2015 5:55 AM                                                                                                    | <ul> <li>firmware</li> <li>Date modified<br/>2/16/2011 12:07 PM<br/>2/16/2011 12:07 PM<br/>3/1/2012 11:28 AM<br/>3/1/2012 11:28 AM<br/>3/1/2012 11:31 AM<br/>2/16/2011 12:07 PM<br/>2/16/2011 12:07 PM<br/>2/16/2011 12:07 PM<br/>2/16/2011 12:07 PM<br/>8/14/2014 5:03 PM</li> </ul>                                                                                                    | Type<br>CfG File<br>CfG File<br>CfG File<br>CfG File<br>CfG File<br>CfG File<br>CfG File<br>CfG File<br>CfG File<br>CfG File<br>CfG File<br>OTP File<br>OTP File<br>OTP File<br>OTP File<br>CfG File<br>CfG Fil | Size<br>2 KB<br>3 KB<br>4 KB<br>3 KB<br>3 KB<br>3 KB<br>2 KB<br>55 KB<br>55 KB<br>55 KB<br>55 KB<br>107 KB<br>107 KB                                                                                                    | • 49 Search firmweiw                                                                                                    |          |
| firmware D<br>File folder<br>File folder<br>Computer<br>Favorites<br>Desktop<br>Downloads<br>Recent Places<br>Libraries<br>Pictures<br>Videos<br>Pictures<br>Videos<br>Computer<br>Network                                                                                                    | ate modified: 8/27/2015 5:55 AM                                                                                                    | <ul> <li>firmware</li> <li>Date modified<br/>2/16/2011 12:07 PM<br/>2/16/2011 12:07 PM<br/>3/1/2012 11:29 AM<br/>3/1/2012 11:32 AM<br/>3/1/2012 11:32 AM<br/>3/1/2012 11:33 AM<br/>2/16/2011 12:07 PM<br/>2/16/2011 12:07 PM<br/>2/16/2011 12:07 PM<br/>2/16/2011 12:07 PM<br/>8/14/2014 5:03 PM</li> </ul>                                                                                                    | Type<br>CFG File<br>CFG File<br>CFG File<br>CFG File<br>CFG File<br>CFG File<br>CFG File<br>CFG File<br>OTP File<br>Application extens<br>Application<br>CoNITG File<br>Application                                                                                                    | Size<br>2 KB<br>3 KB<br>4 KB<br>3 KB<br>3 KB<br>4 KB<br>3 KB<br>4 KB<br>2 KB<br>55 KB<br>42 KB<br>167 KB<br>167 KB<br>14 KB<br>12 KB                                                                                                    | ・・・ Search firmwone<br>第一・                                                                                                    |          |
| firmware p<br>File folder<br>File folder<br>Computer<br>Desktop<br>Desktop<br>Desktop<br>Downloads<br>Recent Places<br>Doouments<br>Music<br>Pictures<br>Videos<br>Computer<br>( Network                                                                                                    | ate modified: 8/27/2015 5:55 AM                                                                                                    | Date modified<br>2/16/2011 12/07 PM<br>2/16/2011 22/07 PM<br>3/1/2012 11/20 PM<br>3/1/2012 11/20 PM<br>3/1/2012 11/20 PM<br>3/1/2012 11/20 PM<br>3/1/2012 11/20 PM<br>2/16/2011 12/07 PM<br>2/16/2011 12/07 PM<br>2/16/2011 12/07 PM<br>2/16/2011 12/07 PM<br>8/14/2014 5/03 PM<br>8/22/2012 8/25 AM                                                                                                    | Type           CFG File           CFG File           CFG File           CFG File           CFG File           CFG File           CFG File           CFG File           CFG File           CFG File           CFG File           CFG File           CFG File           CFF File           Application           CONFIG File           Application           CONFIG File                                                                                                    | Size 2 KB<br>2 KB<br>3 KB<br>4 KB<br>3 KB<br>3 KB<br>3 KB<br>3 KB<br>3 KB<br>3 KB<br>3 KB<br>1 KB<br>1 KB<br>1 KB<br>1 2 KB<br>1 KB<br>1 2 KB<br>1 KB<br>1 2 KB<br>1 KB<br>1 2 KB<br>1 2 KB<br>1 2 KB<br>1 2 KB<br>1 2 KB<br>1 2 KB<br>1 2 KB<br>2 KB<br>2 KB<br>2 KB<br>2 KB<br>2 KB<br>2 KB<br>2 KB                                                                                                    | - in Search formean                                                                                                    |          |
| firmware p<br>File folder<br>File folder<br>File folder<br>Favorites<br>Dektop<br>Dewtloads<br>Recent Places<br>Downloads<br>Recent Places<br>Downloads<br>Platters<br>Downloads<br>Platters<br>Dektops<br>Computer<br>Network                                                                                                    | ate modified: 8/27/2015 5:55 AM                                                                                                    | <ul> <li>firmware</li> <li>Date modified<br/>2/16/2011 12:07 PM<br/>2/16/2011 12:07 PM<br/>3/1/2012 11:29 AM<br/>3/1/2012 11:29 AM<br/>3/1/2012 10:18 PM<br/>3/1/2012 10:18 PM<br/>3/1/2012 10:18 PM<br/>2/16/2011 12:07 PM<br/>2/16/2011 12:07 PM<br/>2/16/2011 12:07 PM<br/>2/16/2011 12:07 PM<br/>8/14/2014 5:03 PM<br/>8/14/2014 5:03 PM<br/>8/14/2014 5:03 PM<br/>8/14/2014 5:03 PM</li> </ul>                                                                                                    | Type<br>CFG File<br>CFG File<br>CFG FILE<br>CFG FILE<br>CFG FIL | Size<br>2 KB<br>3 KB<br>4 KB<br>3 KB<br>4 KB<br>3 KB<br>4 KB<br>2 KB<br>155 KB<br>555 KB<br>555 KB<br>555 KB<br>167 KB<br>167 KB<br>167 KB<br>162 KB<br>122 KB<br>23 KB                                                                                                    | • 49 Search firmeare                                                                                                    |          |
| firmware p<br>File folder<br>File folder<br>File folder<br>Computer<br>Favorites<br>Desktop<br>Downloads<br>Recent Places<br>Ubraries<br>Pictures<br>Videos<br>Pictures<br>Videos<br>Rounputer<br>Retwork                                                                                                    | ate modified: 8/27/2015 5:55 AM                                                                                                    | <ul> <li>firmware</li> <li>Date modified<br/>2/16/2011 12:07 PM<br/>2/16/2011 12:07 PM<br/>3/1/2012 11:29 PM<br/>3/1/2012 11:32 PM<br/>3/1/2012 11:32 PM<br/>3/1/2012 11:33 PM<br/>2/16/2011 12:07 PM<br/>2/16/2011 12:07 PM<br/>2/16/2011 12:07 PM<br/>8/14/2014 5:03 PM<br/>8/22/2012 8:25 AM<br/>8/14/2014 5:03 PM</li> </ul>                                                                                                    | Type<br>CFG File<br>CFG File<br>CFG File<br>CFG File<br>CFG File<br>CFG File<br>CFG File<br>CFG File<br>CFG File<br>OTP File<br>OTP File<br>Application<br>CONFIG File<br>Application<br>CONFIG File<br>Application<br>CONFIG File<br>Application                                                                                                    | Size<br>2 KB<br>3 KB<br>4 KB<br>3 KB<br>4 KB<br>3 KB<br>4 KB<br>2 KB<br>55 KB<br>42 KB<br>167 KB<br>167 KB<br>167 KB<br>122 KB<br>122 KB<br>1 KB<br>122 KB<br>1 KB<br>122 KB<br>1 KB<br>123 KB<br>1 KB<br>123 KB<br>1 KB<br>124 KB<br>147 KB<br>147                                                                                                    | • 4 Search firmware                                                                                                    |          |
| firmware p<br>File folder<br>File folder<br>Computer<br>Desktop<br>Desktop<br>De | ate modified: 8/27/2015 5:55 AM                                                                                                    | <ul> <li>firmware</li> <li>Date modified<br/>2/16/2011 12:07 PM<br/>2/16/2011 12:07 PM<br/>3/1/2012 11:20 PM<br/>3/1/2012 11:32 AM<br/>3/1/2012 11:32 AM<br/>3/1/2012 11:32 AM<br/>3/1/2012 11:30 AM<br/>2/16/2011 12:07 PM<br/>2/16/2011 12:07 PM<br/>2/16/2011 12:07 PM<br/>8/14/2014 5:03 PM<br/>8/14/2012 8:25 AM<br/>8/14/2012 8:25 AM<br/>2/16/2011 12:07 PM<br/>8/22/2012 8:25 AM</li> </ul>                                                                                                    | Type<br>CFG File<br>CFG File<br>CFG File<br>CFG File<br>CFG File<br>CFG File<br>CFG File<br>CFG File<br>CFG File<br>CFG File<br>CFG File<br>OTP File<br>Application<br>CONFIG File<br>Application<br>CONFIG File<br>Application<br>CONFIG File<br>Application                                                                                                    | Size 2 KB<br>3 KB<br>4 KB<br>3 KB<br>4 KB<br>3 KB<br>3 KB<br>4 KB<br>2 KB<br>55 KB<br>42 KB<br>167 KB<br>122 KB<br>167 KB<br>122 KB<br>1 KB<br>222 KB<br>1 KB<br>223 KB<br>1 KB                                                                                                    | Search firmwatre                                                                                                    |          |
| firmware p<br>File folder<br>File folder<br>File folder<br>Favorites<br>Desktop<br>Downloads<br>Recent Places<br>Downloads<br>Recent Places<br>Dibraries<br>Downloads<br>Pictures<br>Masic<br>Fictures<br>Computer<br>(Network                                                                                                    | ate modified: 8/27/2015 5:55 AM                                                                                                    | <ul> <li>firmware</li> <li>Date modified<br/>216/2011 12:07 PM<br/>2/16/2011 12:07 PM<br/>3/1/2012 11:29 AM<br/>3/1/2012 10:18 PM<br/>3/1/2012 10:18 PM<br/>3/1/2012 10:18 PM<br/>3/1/2012 10:18 PM<br/>2/16/2011 12:07 PM<br/>2/16/2011 12:07 PM<br/>2/16/2011 12:07 PM<br/>8/14/2014 5:03 PM<br/>8/14/2014 5:03 PM<br/>8/14/2012 8:55 AM<br/>2/16/2011 12:07 PM<br/>8/12/2012 8:55 AM</li> </ul>                                                                                                    | Type<br>CFG File<br>CFG File<br>CFG File<br>CFG File<br>CFG File<br>CFG File<br>CFG File<br>CFG File<br>OTP File<br>OTP File<br>Application<br>CONFIG File<br>Application<br>CONFIG File<br>Application<br>CONFIG File<br>Application<br>CONFIG File<br>Application<br>CONFIG File                                                                                                    | Size<br>2 KB<br>3 KB<br>4 KB<br>3 KB<br>3 KB<br>3 KB<br>3 KB<br>3 KB<br>3 KB<br>1 KB<br>167 KB<br>167 KB<br>170 KB<br>170                                                                                                    | <ul> <li>In Search firmear</li> <li>In Search firmear</li> </ul>                                                                                                    |          |
| firmware p<br>File folder<br>File folder<br>File folder<br>Computer<br>Favorites<br>Desktop<br>Downloads<br>Recent Places<br>Ubraries<br>Pictures<br>Videos<br>Pictures<br>Videos<br>Computer<br>Network                                                                                                    | ate modified: 8/27/2015 5:55 AM                                                                                                    | <ul> <li>firmware</li> <li>Date modified<br/>2/16/2011 12:07 PM<br/>2/16/2011 12:07 PM<br/>3/1/2012 11:22 PM<br/>3/1/2012 11:32 PM<br/>3/1/2012 11:32 PM<br/>3/1/2012 11:33 PM<br/>2/16/2011 12:07 PM<br/>2/16/2011 12:07 PM<br/>2/16/2011 12:07 PM<br/>8/22/2012 8:25 AM<br/>8/14/2014 5:03 PM<br/>8/22/2012 8:25 AM<br/>2/16/2011 12:07 PM<br/>8/22/2012 8:25 AM<br/>2/16/2011 12:07 PM<br/>8/22/2012 8:25 AM</li> </ul>                                                                                                    | Type<br>CFG File<br>CFG File<br>CFG File<br>CFG File<br>CFG File<br>CFG File<br>CFG File<br>CFG File<br>CFG File<br>CFG File<br>OTP File<br>OTP File<br>Application<br>CONTIG File<br>Application<br>CONTIG File<br>Application<br>CONTIG File<br>Application<br>CONTIG File<br>Application<br>CONTIG File<br>Application                                                                                                    | Size<br>2 K8<br>3 K8<br>4 K8<br>4 K8<br>3 K8<br>3 K8<br>3 K8<br>5 K8<br>4 K8<br>2 K8<br>167 K8<br>167 K8<br>167 K8<br>122 K8<br>122 K8<br>122 K8<br>148<br>223 K8<br>1 K8<br>223 K8<br>1 K8<br>223 K8<br>1 K8<br>223 K8<br>223 K8<br>224 K8<br>225 K8<br>225 K8<br>225 K8<br>226 K8<br>226 K8<br>227 K8<br>227 K8<br>27 K8<br>27 K8<br>2                                                               | <ul> <li>4 Search firmsdar</li> </ul>                                                                                                    |          |
| firmware p<br>File folder<br>File folder<br>Favorites<br>Desktop<br>Downloads<br>Recent Places<br>Downents<br>Music<br>Pictures<br>Videos<br>Videos<br>Ketwork                                                                                                    | ate modified: 8/27/2015 5:55 AM                                                                                                    | <ul> <li>firmware</li> <li>Date modified</li> <li>2/16/2011 12:07 PM</li> <li>2/16/2011 12:07 PM</li> <li>3/1/2012 11:129 AM</li> <li>3/1/2012 11:13 PM</li> <li>3/1/2012 11:32 AM</li> <li>3/1/2012 11:32 AM</li> <li>3/1/2012 11:32 AM</li> <li>3/1/2012 11:32 AM</li> <li>3/1/2012 11:32 AM</li> <li>3/1/2012 11:32 AM</li> <li>3/1/2012 11:32 AM</li> <li>3/1/2012 11:32 AM</li> <li>3/1/2012 11:32 AM</li> <li>3/1/2012 11:32 AM</li> <li>3/1/2012 11:32 AM</li> <li>3/1/2012 11:32 AM</li> <li>3/1/2012 11:32 AM</li> <li>3/1/2012 12:07 PM</li> <li>3/1/2012 12:07 PM</li> <li>3/1/2012 12:05 PM</li> <li>8/14/2014 5:03 PM</li> <li>8/22/2012 8:25 AM</li> <li>3/216/2011 12:07 PM</li> <li>8/22/2012 8:25 AM</li> <li>3/216/2011 2:207 PM</li> <li>8/22/2012 8:25 AM</li> <li>8/24/2014 5:03 PA</li> <li>8/24/2014 5:03 PA</li> <li>8/22/2012 8:25 AM</li> <li>8/22/2012 8:25 AM</li> <li>8/22/2012 8:25 AM</li> <li>8/22/2012 8:25 AM</li> <li>8/22/2012 8:25 AM</li> </ul> | Type<br>CFG File<br>CFG File<br>CFG File<br>CFG File<br>CFG File<br>CFG File<br>CFG File<br>CFG File<br>CFG File<br>CFG File<br>OTP File<br>Application<br>CONFIG File<br>Application<br>CONFIG File<br>Application<br>CONFIG File<br>Application<br>CONFIG File<br>Application<br>CONFIG File<br>Application<br>CONFIG File                                                                                                    | Size<br>2 KB<br>3 KB<br>4 KB<br>3 KB<br>3 KB<br>3 KB<br>3 KB<br>3 KB<br>2 KB<br>16 KB<br>12 KB<br>12 KB<br>12 KB<br>12 KB<br>12 KB<br>14 KB<br>223 KB<br>1 KB<br>20 KB<br>20 KB<br>20 KB                                                                                                    | Search firmware                                                                                                    |          |
| firmware p<br>File folder<br>File folder<br>Computer<br>Pavorites<br>Decktop<br>Downloads<br>Recent Places<br>Downloads<br>Recent Places<br>Downloads<br>Pictures<br>Videos<br>Computer<br>Network                                                                                                    | ate modified: 8/27/2015 5:55 AM                                                                                                    | <ul> <li>firmware</li> <li>Date modified<br/>2/16/2011 12:07 PM<br/>2/16/2011 12:07 PM<br/>3/1/2012 11:29 AM<br/>3/1/2012 10:18 PM<br/>3/1/2012 10:18 PM<br/>3/1/2012 10:18 PM<br/>3/1/2012 10:18 PM<br/>3/1/2012 10:19 PM<br/>2/16/2011 12:07 PM<br/>2/16/2011 12:07 PM<br/>2/16/2011 12:07 PM<br/>8/14/2014 5:03 PM<br/>8/14/2014 5:03 PM<br/>8/22/2012 8:25 AM<br/>2/16/2011 12:07 PM<br/>8/22/2012 8:25 AM<br/>2/16/2011 12:07 PM<br/>8/22/2012 8:25 AM<br/>2/16/2011 12:07 PM<br/>8/22/2012 8:25 AM<br/>8/22/2012 8:25 AM<br/>8/22/2012 8:25 AM</li> <li>8/24/2014 5:03 PM<br/>8/22/2012 8:25 AM</li> <li>8/24/2014 2:03 PM</li> </ul>                                                                                                    | Type<br>CFG File<br>CFG File<br>CFG File<br>CFG File<br>CFG File<br>CFG File<br>CFG File<br>CFG File<br>CFG File<br>OTP File<br>OTP File<br>OTP File<br>Application<br>CONFIG File<br>Application<br>CONFIG File<br>Application<br>CONFIG File<br>Application<br>CONFIG File<br>Application<br>CONFIG File<br>Application<br>CONFIG File<br>Application                                                                                                    | Size<br>2 KB<br>3 KB<br>4 KB<br>3 KB<br>4 KB<br>3 KB<br>4 KB<br>2 KB<br>155 KB<br>55 KB<br>55 KB<br>55 KB<br>55 KB<br>55 KB<br>167 KB<br>167 KB<br>167 KB<br>167 KB<br>1 KB<br>223 KB<br>1 KB<br>200 KB<br>1 KB<br>200 KB<br>1 KB<br>2 1 KB<br>2 1 K                                                                                                    | <ul> <li>In Search firmear</li> <li>In Search firmear</li> </ul>                                                                                                    |          |

- 8 Clique duas vezes em ushupgrade.exe para iniciar o programa de instalação do firmware.
- 9 Clique em Iniciar para iniciar a atualização do firmware.

**IMPORTANTE:** No caso de atualização a partir de uma versão mais antiga de firmware, ser-lhe-á pedida a palavra-passe de administrador. Introduza **Broadcom** como a palavra-passe e clique em **Enter** se esta caixa de diálogo for apresentada.

Várias mensagens de estado serão apresentadas.

10 Clique em Reiniciar para concluir a atualização do firmware.

A atualização dos controladores e do firmware do Dell ControlVault foi concluída.